## **Condivisione materiale didattico**

28 Febbraio 2020

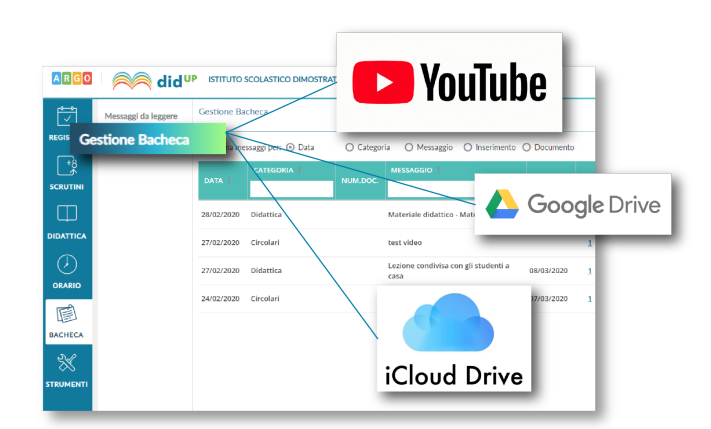

I docenti che utilizzano didUp hanno già a disposizione la **Gestione delle Bacheche**: uno strumento completo per condividere documenti, immagini, video e qualsiasi tipo di materiale didattico, impostando i criteri di condivisione desiderati.

Aggiungendo un messaggio in bacheca, il docente specifica la descrizione del messaggio, la categoria di appartenenza e se lo ritiene opportuno un link di condivisione di materiale didattico (file, video o sito).

| ARGO              | id <sup>u</sup>     | P ISTITUTO SCOLASTICO DIMOSTRATIVO - "A | RGOSOFT"    | ? 💄 STEF, |       |
|-------------------|---------------------|-----------------------------------------|-------------|-----------|-------|
| <b>6−0</b><br>✓   | Messaggi da leggere | Bacheca                                 |             | Indietro  | Salva |
| REGISTRO          | Gestione Bacheca    |                                         |             |           |       |
| +8<br>*           |                     | Dettaglio Allegati                      | Destinatari |           |       |
|                   |                     | Data Pubblicazione:<br>28/02/2020       |             |           |       |
| DIDATTICA         |                     | Disponibile fino al:<br>31/05/2020      |             |           |       |
| $\langle \rangle$ |                     | Descrizione:                            |             |           |       |
| ORARIO            |                     | Materiale didattico - Matematica 5A     |             |           |       |
| BACHECA           |                     | Numero documento:                       |             |           |       |
| STRUMENTI         |                     | Url:<br>https://www.youtube.com/watch?  |             |           |       |
|                   |                     | Categoria:                              | -           |           |       |
|                   |                     | Visibile                                | ÷           |           |       |
|                   |                     | Richiesta Adesione entro il             |             |           |       |
| LOGOUT            |                     |                                         |             |           |       |
| Immagin           | ne 1                |                                         |             |           |       |

Il docente ha la possibilità di aggiungere i file che intende condividere.

| ARGO       | idu 🦳               | P ISTITUTO SCOLASTICO DIM   | OSTRATIVO - "ARGOSC     | OFT"        |               | ? 👗       | STEF,        |      |
|------------|---------------------|-----------------------------|-------------------------|-------------|---------------|-----------|--------------|------|
|            | Messaggi da leggere | Bacheca                     |                         |             |               |           | Indietro Sal | lva  |
| REGISTRO   | Gestione Bacheca    |                             |                         |             | _             |           |              |      |
| +8<br>•    |                     | Dettaglio                   | Allegati                | Destinatari |               |           |              |      |
| SCRUTINI   |                     |                             |                         |             |               |           | Aggiu        | ungi |
| $\square$  |                     | ALLEGATO                    | DESCRIZIONE             |             |               | DATA      | AZIONI       |      |
| DIDATTICA  |                     | Lezione integrali.pdf       | Lezione sugli integra   | н.          |               |           | Apri X       | )    |
| $\bigcirc$ |                     | esercitazione integrali.pdf | Esercizi sugli integral | li.         |               |           | Apri X       | )    |
| ORARIO     |                     |                             |                         |             |               |           |              |      |
|            |                     |                             |                         |             |               |           |              |      |
| BACHECA    |                     |                             |                         |             |               |           |              |      |
| $\approx$  |                     |                             |                         |             |               |           |              |      |
| STRUMENTI  |                     |                             |                         |             |               |           |              |      |
|            |                     |                             |                         |             |               |           |              |      |
|            |                     |                             |                         |             |               |           |              |      |
|            |                     |                             |                         |             |               |           |              |      |
|            |                     |                             |                         |             |               |           |              |      |
|            |                     |                             |                         |             |               |           |              |      |
| LOGOUT     |                     |                             |                         |             |               |           |              | 53   |
| 0          | :                   |                             | I I                     |             |               |           |              | -I - |
| SUCC       | essivamer           | ite e dossidi               | ie selezi               | onare i (   | jesunatari de | e messadd | o scedilen   | COD  |

una o più classi. Inoltre è possibile richiedere agli alunni la presa visione del messaggio inviato.

| ARGO      | id <sup>u</sup>     | P ISTITUTO SCOLASTICO DIMOSTRATIVO - "ARGOSOFT"                                         | ? L STEF.      |
|-----------|---------------------|-----------------------------------------------------------------------------------------|----------------|
|           | Messaggi da leggere | Bacheca                                                                                 | Indietro Salva |
| REGISTRO  | Gestione Bacheca    |                                                                                         |                |
| +8        |                     | Dettaglio Allegati Destinatari                                                          |                |
| SCRUTINI  |                     | - E Filtro relativo a Genitori Alunni Docenti per classe                                | •              |
| $\square$ |                     | Livello Scolastico: Scegli dalla lista                                                  | *              |
| DIDATTICA |                     | - Classi a cui destinare il messaggio                                                   |                |
|           |                     |                                                                                         |                |
| ORARIO    |                     | O Classi singole     5Δ                                                                 |                |
| Ē         |                     |                                                                                         | Scegi          |
| BACHECA   |                     | Gestione circolari (richiedi ai docenti la conferma di lettura del documento in classe) |                |
| $\approx$ |                     |                                                                                         |                |
| STRUMENTI |                     |                                                                                         |                |
|           |                     | Genitori     Genitori     Presa visione     Aucsione                                    |                |
|           |                     | Docenti Presa visione Adesione                                                          |                |
|           |                     | ☐ Ulteriori docenti destinatari del messaggio                                           |                |
|           |                     | Presa visione Adesione                                                                  | Sceeli         |
|           |                     |                                                                                         | Elimina        |
| LOGOUT    |                     |                                                                                         |                |
|           |                     |                                                                                         |                |

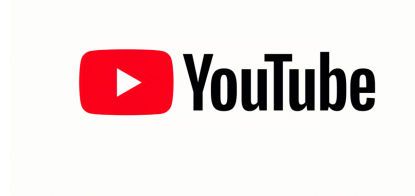

Se vuoi condividere una video lezione con i tuoi alunni di seguito trovi le istruzioni per **caricare il video su Youtube** e ottenere il link da copiare nel campo URL in fase di creazione del messaggio in bacheca (Vedi Immagine n.1)

Segui questi semplici passaggi:

1. Accedi a YouTube.

2. Clicca in alto a destra su "Crea un video o un post", dopo su Carica video.

| ≡        | ► YouTube <sup>™</sup> | Cerca       | Q |  | Ļ |
|----------|------------------------|-------------|---|--|---|
| <b>f</b> | Home                   |             |   |  |   |
| 6        | Tendenze               | Consigliati |   |  |   |

3. Seleziona il file che vuoi caricare.

4. Clicca sulla voce Video nel menù di sinistra e posizionati sulla riga del video appena caricato: verranno mostrate una serie di comandi. Clicca sull'icona con i tre puntini per ottenere il link condivisibile.È possibile caricare un video visibile solo da chi conosce la url e che quindi non comparirà nelle ricerche e tra i video dell'autore sulla sua pagina.

| =             | Studio    |                                                             |
|---------------|-----------|-------------------------------------------------------------|
|               |           | Video sul canale                                            |
|               |           | Caricamenti Pubblicati                                      |
| il tuo canale |           | - Filtro                                                    |
|               |           | Video Video                                                 |
| 55            | Dashboard | 🗌 🧨 Modifica titolo e descrizione                           |
|               | Video     | Crea link condivisibile                                     |
| =             | Playlict  | Promuovi 🛛                                                  |
|               | Analytics | <ul> <li>Scanca</li> <li>Elimina definitivamente</li> </ul> |
|               | Analytics |                                                             |

Per approfondire l'uso di Youtube, vi consigliamo di leggere le indicazioni pubblicate nella pagina web ufficiale di supporto:

https://support.google.com/youtube/answer/57407?hl=it&ref topic=9257439

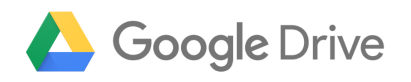

Per condividere cartelle o file (video, immagini, documenti) con Google drive procedere cliccando sul pulsante **Nuovo**, in alto a sinistra e poi cliccando sulla voce di menu che viene mostrato: **Caricamento di file**.

|            | Drive            | Q Cerca in [       | Drive        |                                                                                                    |                                                                                                    |                                                                                                    | •                                                                                                    |
|------------|------------------|--------------------|--------------|----------------------------------------------------------------------------------------------------|----------------------------------------------------------------------------------------------------|----------------------------------------------------------------------------------------------------|----------------------------------------------------------------------------------------------------|
| +          | Nuovo            | Il mio Drive 👻     |              |                                                                                                    |                                                                                                    |                                                                                                    |                                                                                                    |
| $\bigcirc$ | Priorità         | Accesso rapido     |              |                                                                                                    |                                                                                                    |                                                                                                    |                                                                                                    |
| •          | Il mio Drive     |                    |              | dist2 ~ BCC27982,38855.5 m<br>Antonio di provi ficilitzi di sti                                                                                                    | Albertun - NMAN GOBER<br>Halipi atti, te-sara dati metanak                                                                                                    | Саналов (лона)<br>нарисского слада, числы и часта и разлики<br>нарисского слада, на число слада, на число слада, на число слада, на число слада, на число слада, на число слад<br>Склада на числа слада, на число слада, на число слада, на число слада, на число слада, на число слада, на число | A State of the second second s |
| •          | Drive condivisi  |                    |              | page 4 attraction de construction de<br>attraction de construction de<br>attraction de construction de<br>attraction de la construction de<br>la construction de<br>attraction de la construction de<br>attraction de la construction de<br>attraction de la construction de<br>attraction de participación de<br>la constructión de<br>attraction de participación de<br>la constructión de la constructión de<br>attraction de participación de<br>la constructión de la constructión de<br>la constructión de la constructión de<br>la constructión de la constructión de<br>la constructión de la constructión de<br>la constructión de la constructión de<br>la constructión de la constructión de<br>la constructión de la constructión de<br>la constructión de<br>la | Nali sensa ona analizativa. A sarate da altegalización de<br>la conservación en esta conservación de la conservación de<br>la que en alter terma porten, supetidad e la non constituir.<br>A sensa alter de la conservación de la conservación de<br>la conservación en enteresta e una las conservaciónses o seguin<br>en alter tomos en terminentes e a conservación de la conservación<br>portente non seguinar en aconservación de la conservación<br>portente non seguinar en aconservación de la conservación<br>portente non seguinar en aconservación de la conservación<br>portente non seguinar en aconservación de la conservación<br>portente non populación de la conservación de la conservación<br>portente non populación de la conservación de la conservación<br>portente non populación de la conservación de la conservación<br>de la conservación de la conservación de la conservación<br>de la conservación de la conservación de la conservación<br>de la conservación de la conservación de la conservación<br>de la conservación de la conservación de la conservación<br>de la conservación de la conservación de la conservación<br>de la conservación de la conservación de la conservación<br>de la conservación de la conservación de la conservación<br>de la conservación de la conservación de la conservación de la conservación<br>de la conservación de la conservación de la conservación de la conservación<br>de la conservación de la conservación de la conservación de la conservación<br>de la conservación de la conservación de la conservación de la conservación<br>de la conservación de la conservación de la conse |                                                                                                    | A series of the series of the  |
| 3          | Condivisi con me |                    | tal 2019 ods | 2019 - 2029-01,2021 -                                                                                                    | rerificato                                                                                                    | W mig                                                                                                    | h odt                                                                                                    |
| C          | Recenti          | Modificato oggi da | Jul 2017/000 | Modificato da                                                                                                    | onnoato                                                                                                    | Modificato da te                                                                                                    |                                                                                                    |
| ☆          | Speciali         |                    |              |                                                                                                    |                                                                                                    |                                                                                                    |                                                                                                    |
| Ū          | Cestino          |                    |              |                                                                                                    |                                                                                                    |                                                                                                    |                                                                                                    |
| -          | Δrchiviazione    |                    |              |                                                                                                    |                                                                                                    |                                                                                                    |                                                                                                    |

Selezionare quindi il file presente sul proprio computer che si intende condividere con altri utenti ed attendere che l'upload di quest'ultimo su Google Drive venga avviato e completato.

In alternativa si può eseguire l'upload del file su Google Drive anche **trascinando l'elemento** (ad es. il file video) nella finestra del servizio aperta nel browser Web.

Adesso, su Google Drive, occorre cliccare sul file appena caricato con il tasto destro del mouse: selezionare la voce **Ottieni Link Condivisibile** 

| Condivisione tramite link attivata |                                |  |  |
|------------------------------------|--------------------------------|--|--|
| Chiunque                           | abbia il link può visualizzare |  |  |
| https://drive.google.com           | /open'                         |  |  |

Impostazioni di condivisione

Accertarsi che la condivisione tramite link sia stata attivata

Accertarsi che la condivisione tramite link sia stata attivata. Inoltre è possibile accedere dal comando in basso "Impostazione di condivisione" per modificare le impostazioni delle proprietà di condivisione.

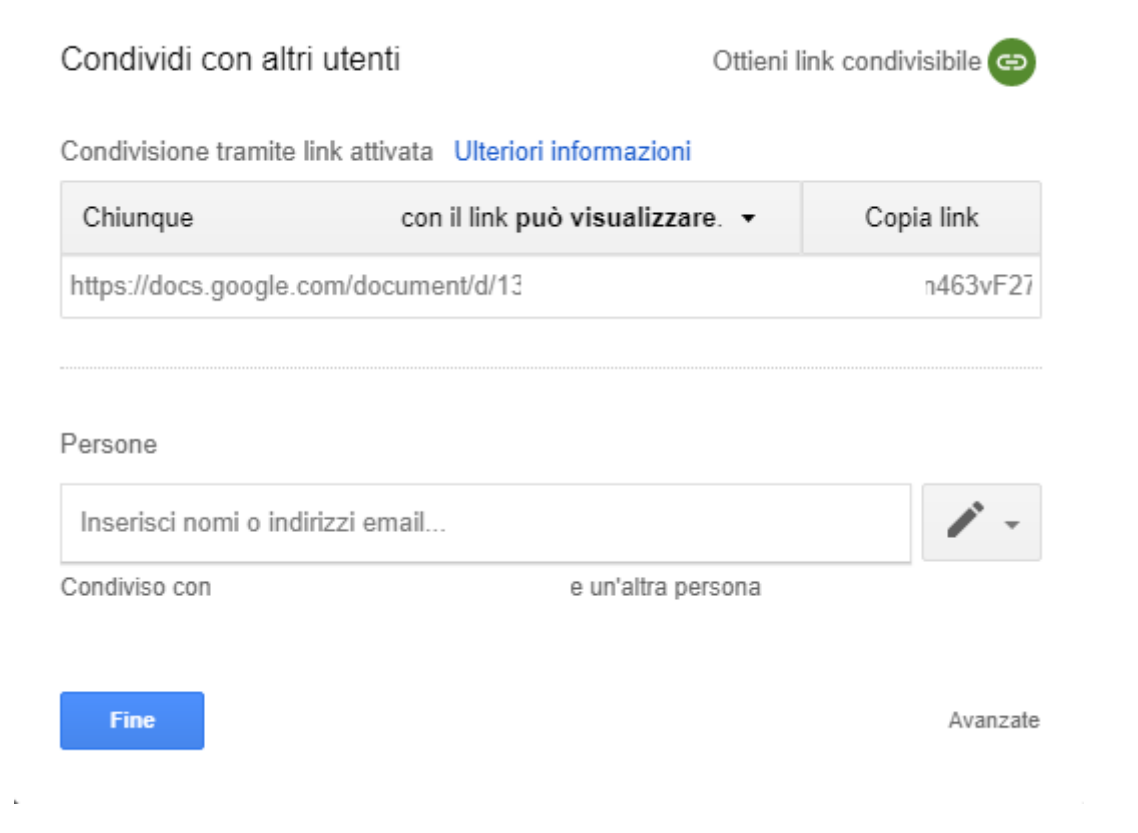

Per approfondire l'uso dello strumento Google Drive , vi consigliamo di leggere le indicazioni pubblicate nella pagina web ufficiale di supporto Google:

https://support.google.com/drive/answer/2494822? co=GENIE.Platform%3DDesktop&hl=it

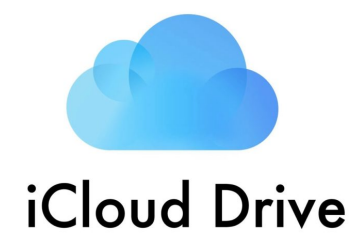

Per condividere un documento, esegui una delle seguenti operazioni:

| 1. Nel Finder sul Mac , seleziona iCloud Drive, seleziona un documento, fai                                                                                                    |
|----------------------------------------------------------------------------------------------------|
| clic sul pulsante Condividi  , quindi scegli " <b>Aggiungi persone</b> ".<br><b>Suggerimento:</b> se l'elemento è sulla scrivania, tenendo premuto il tasto Ctrl fai<br>clic su di esso, scegli Condividi dal menu di scelta rapida, quindi scegli<br>" <b>Aggiungi persone</b> ". |
| 2. Nelle app che supportano la condivisione file di iCloud, apri un documento, fai                                                                                                    |

clic sul pulsante Condividi L, quindi scegli "Aggiungi persone".

| Aggiungi persone<br>Scegli come inviare l'invito:                                                                                          |                      |            |                    |  |  |  |  |
|----------------------------------------------------------------------------------------------------|----------------------|------------|--------------------|--|--|--|--|
| Mail                                                                                                    | <b>C</b><br>Messaggi | Copia link | (index)<br>AirDrop |  |  |  |  |
| <ul> <li>Opzioni di condivisione</li> <li>Chi può accedere: Solo le persone che inviti </li> <li>Permessi: Modifiche abilitate </li> </ul> |                      |            |                    |  |  |  |  |
| John Bishop (johnbishop@icloud.com) Annulla Condividi                                                                                      |                      |            |                    |  |  |  |  |

3. Seleziona l'app (in questo caso Copia Link) che vuoi utilizzare per inviare l'invito.

4. Fai clic sul triangolo di apertura vicino a "**Opzioni di condivisione**", fai clic sul menu a comparsa "**Chi può accedere**", quindi seleziona: scegli "**Chiunque disponga del link**" per permettere a chiunque riceva il link di accedere al documento. Ad esempio, un invitato può condividere il link e dare accesso ad altre persone non incluse nell'invito originale.

5. Fai clic sul menu a comparsa Permesso, quindi esegui una delle seguente operazioni: scegli "**Sola visualizzazione**" per permettere di aprire il documento in sola lettura.

Per approfondire l'uso dello strumento Icloud Drive, vi consigliamo di leggere le indicazioni pubblicate nella pagina web ufficiale di supporto Apple:

https://support.apple.com/it-it/guide/mac-help/mchl91854a7a/mac